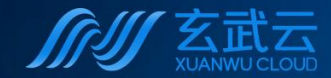

XUANWU CLOUD

# 玄武云POI数据-应用示例指南 智慧CRM先行者 比智能更进一步

# 02392.HK

02392.HK

0239

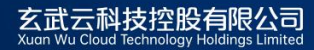

2025.06

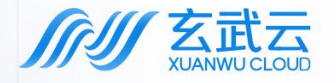

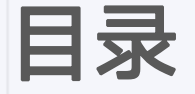

CONTENTS

### 01 Web端-管理操作

## 02 手机端-执行操作

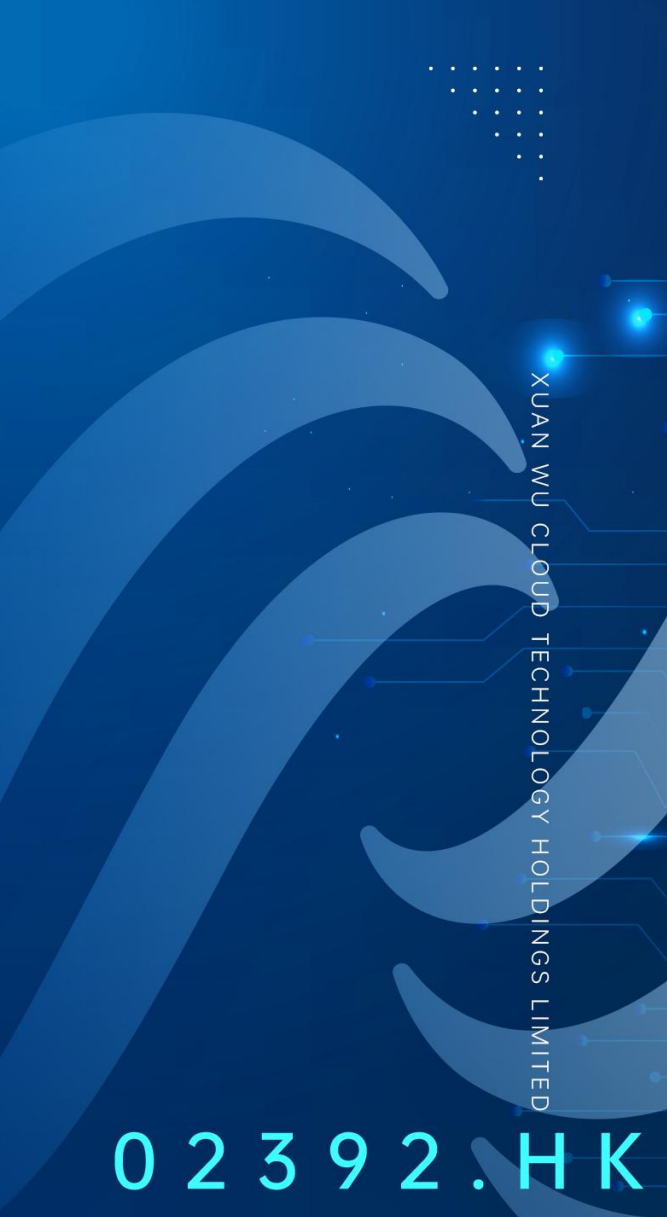

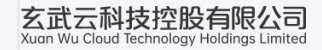

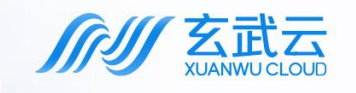

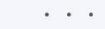

•••

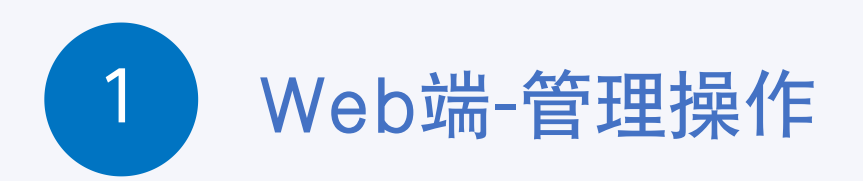

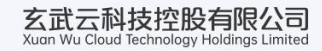

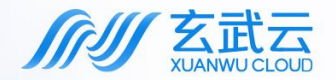

### 登入市场摸排后台管理系统

登录到后台系统, 输入对应的账号密码登录

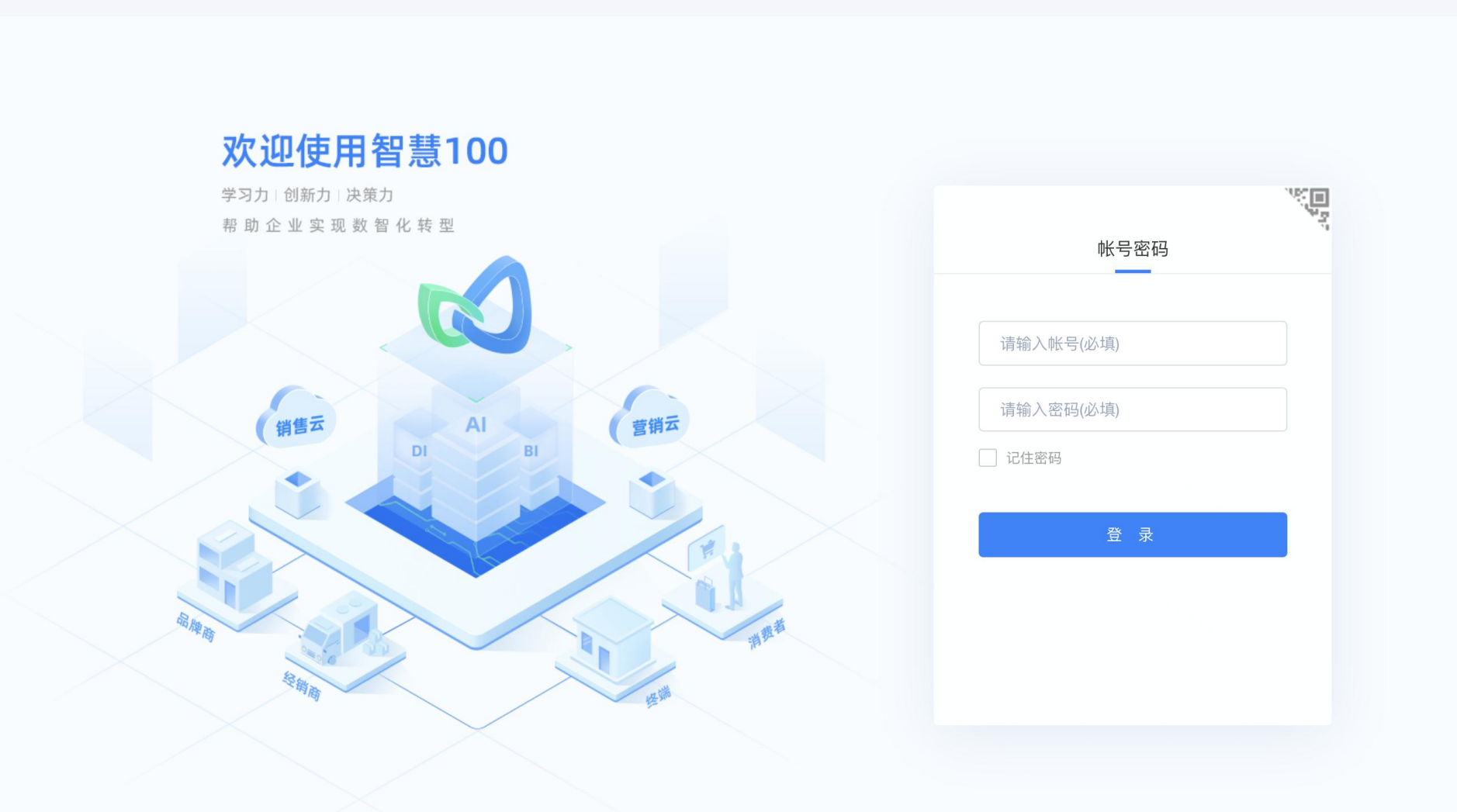

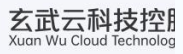

OUD TECHNOLOGY

. . . .

· · · · · · · · ·

1.1 摸排计划: 查看数据 **新加加** XUANWU CLOUD

在左侧菜单栏找到【市场摸排】,选择"摸排计划",在全国的视图中可以查看推荐终端数据的总量,及在各省的分布情况。

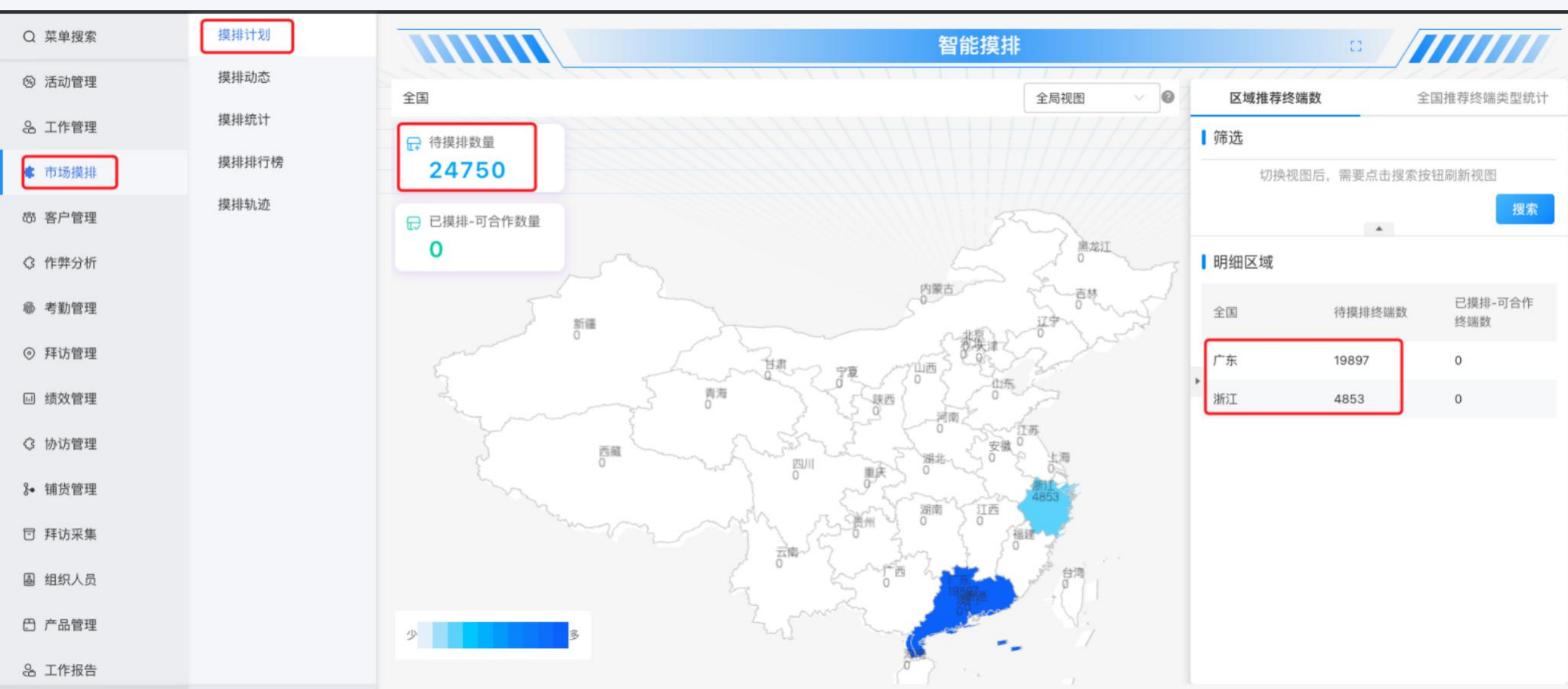

1.2 摸排计划:制定摸排计划,任务派单 **玄武云** 

移动端可根据已分配的数据权限,默认可收到附近3km的推荐终端推送,可通过筛选手动派单分发指定的摸排任务,

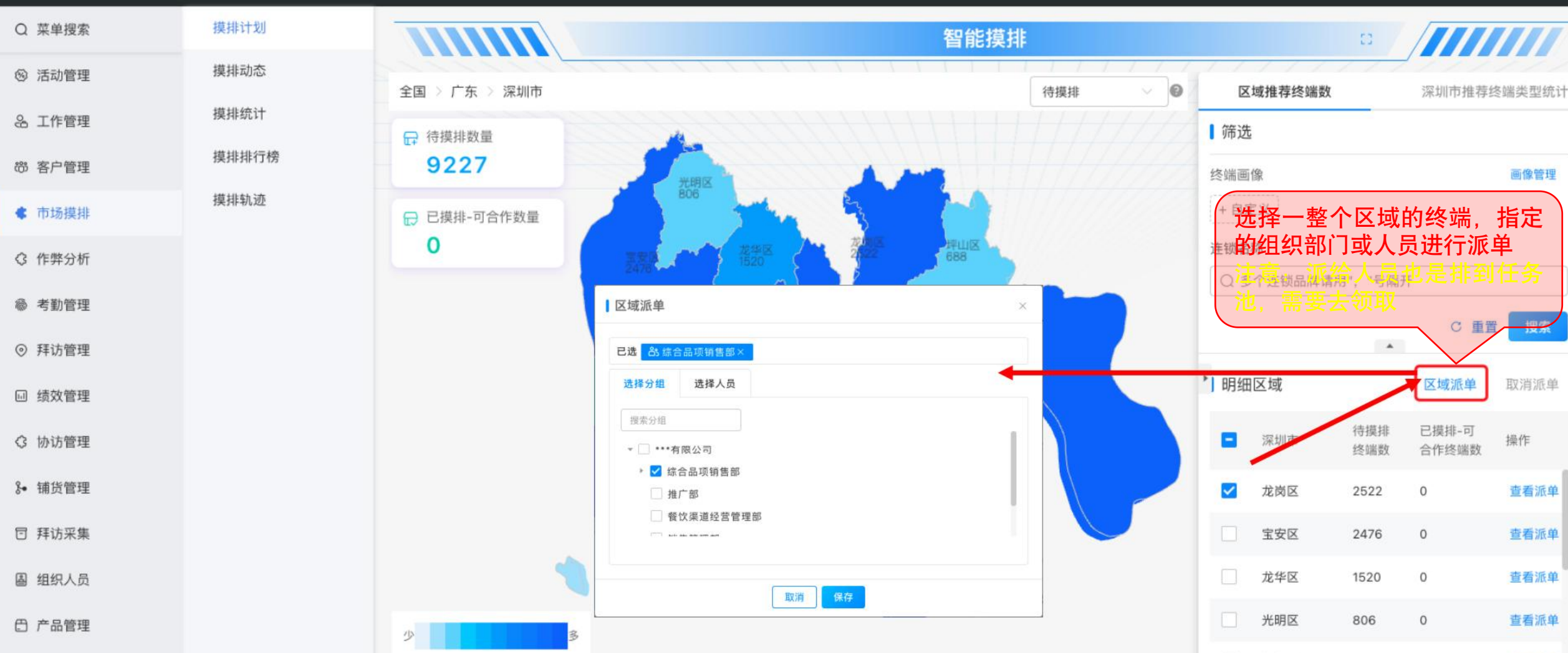

掘山区

688

0

杏香派前

#### 移动端即可查看更远距离的数据

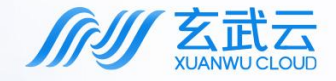

Q

# 2.1 摸排动态: 查看摸排终端的结果数据

查看摸排执行后的明细数据: 摸排结果

| 菜单搜索 | 摸排计划  |                                                    |                    |                                 | 摸抖                                   | <b>封</b> 动态    |             |                                 |
|------|-------|----------------------------------------------------|--------------------|---------------------------------|--------------------------------------|----------------|-------------|---------------------------------|
| 考勤管理 | 摸排动态  |                                                    |                    |                                 |                                      |                |             |                                 |
| 拜访管理 | 摸排统计  | <ul> <li>◎ <sup>已规划摸</sup></li> <li>5 家</li> </ul> | 排终端数               | 待摸排终端数<br><b>0</b> 家            | □□□□□□□□□□□□□□□□□□□□□□□□□□□□□□□□□□□□ |                | 不可合作<br>1 家 | <sup>参与摸排人数</sup><br><b>1</b> 人 |
| 绩效管理 | 摸排排行榜 |                                                    |                    |                                 |                                      |                |             |                                 |
| 协访管理 | 摸排轨迹  | 终端名称: 请选持<br>终端内在集产品:                              | ♀ ∨ 终端企业命名:        | 行政区域                            | ₫: 请选择 ∨ 终端渠<br>売力値                  | 道: 请选择 	 终端类型: | 请选择 > 最新拓店  | 时间: 🔲 -                         |
| 铺货管理 |       | 新增字段:                                              | 终端编码:              | 业务线:                            |                                      |                |             |                                 |
| 拜访采集 |       |                                                    |                    |                                 |                                      |                |             |                                 |
| 组织人员 |       | 终端名 终                                              | 湍企业命名              | 行政区域                            | 详细地址                                 | 终端渠 终端类<br>道 型 | 摸排人可能       | 合作 不可合作                         |
| 产品管理 |       | 666便                                               |                    |                                 |                                      |                |             |                                 |
| 工作报告 |       | 利超市 66<br>(万广汇 中/<br>商务中 中/                        | 6便利超市(万广汇商务<br>心店) | 浙江杭州市拱墅区                        | 浙江省杭州市拱墅区萍水东街                        | 888            | GM ग        | 5作 -                            |
| 资讯文件 |       | 心店)                                                |                    |                                 |                                      |                |             |                                 |
| 知识库  |       | 666便 66<br>利超市 66                                  | 6便利超市              | 浙江杭州市拱墅区                        | 浙江省杭州市丰庆路750号天忙                      | <sup>说时…</sup> | 非结果。        | 竞品专卖店                           |
| 市场摸排 |       | 众缘超                                                |                    |                                 | 1. 11                                |                |             |                                 |
| 轻应用  |       | 币(X10 众3<br>8店)                                    | 家超巾(X108店)         | 浙江机州中肃山区                        | 机州巾肃山区桉培镇右山村(右                       | ī ٢)           | GM PJ?      | 51F -                           |
| 系统   |       | 总规划 <b>5</b> 家, 待走;                                | 方0家,可合作4家,已合作0     | )家, 不可合作 <mark>1</mark> 家, 参与摸排 | 非人数1人 导出                             |                | 〈 1 〉 20崇   | ₭/页▼ 前往 1 页 共5条                 |

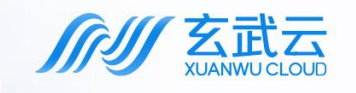

• :

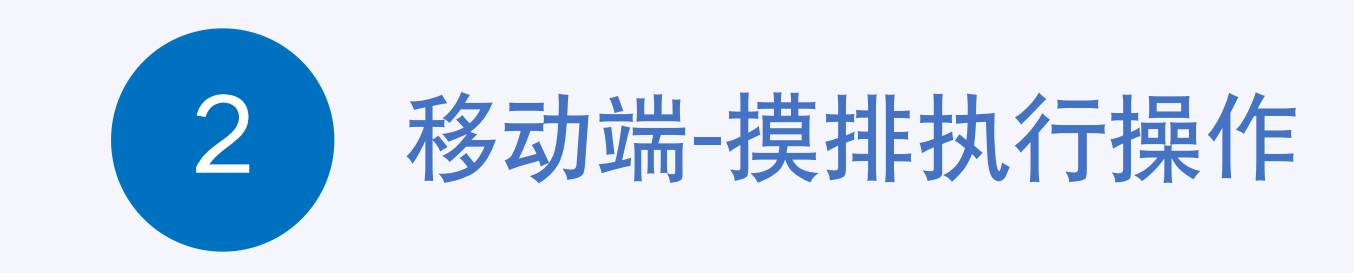

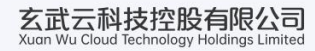

. . . . .

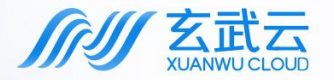

# 登入智慧100 App程序 (支持H5链接访问应用)

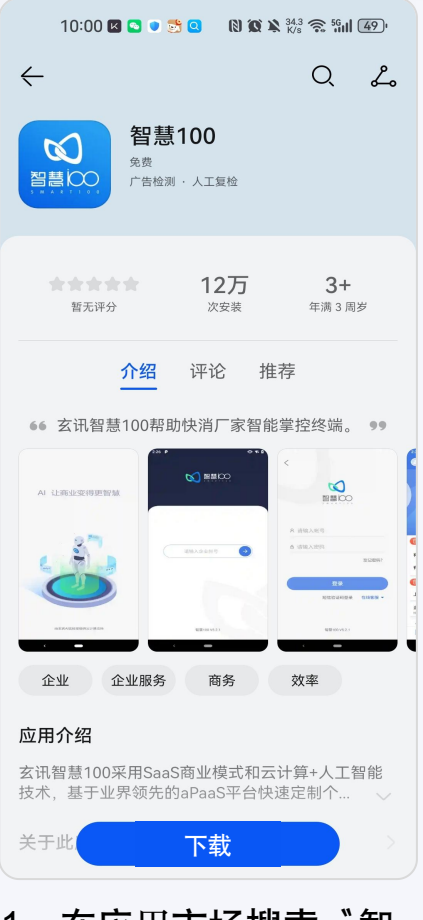

1、在应用市场搜索<sup>\*</sup>智 慧100″应用,并下载安 装

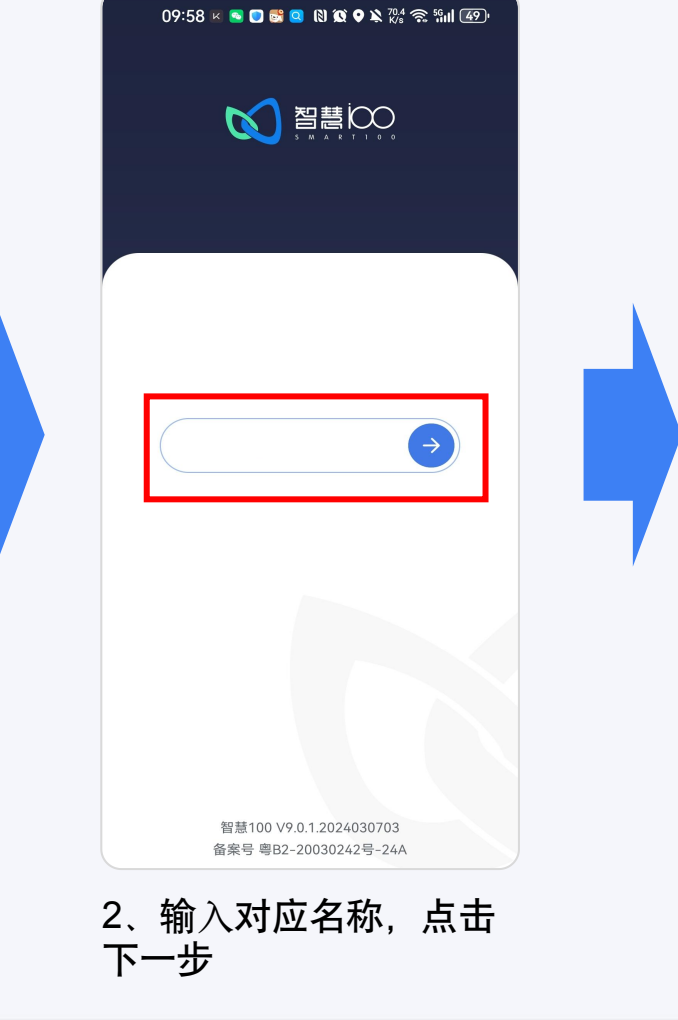

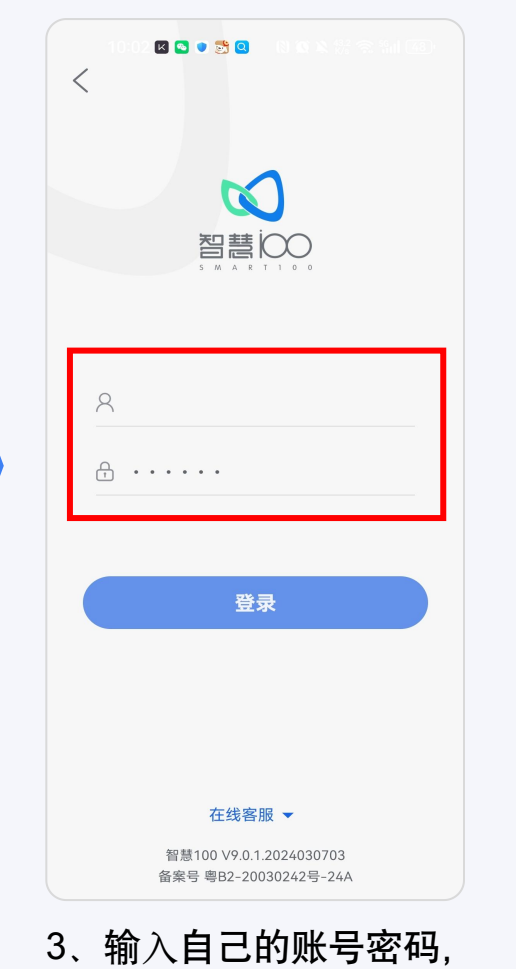

点击登录

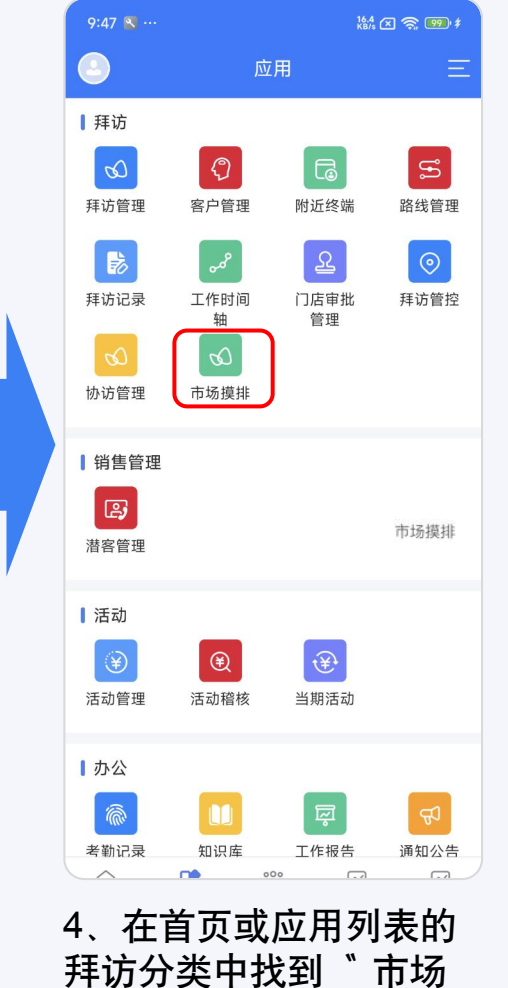

玄武云科技控股有限公司 Xuan Wu Cloud Technology Holdings Limited

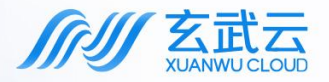

# 第1步:领取任务,准备摸排

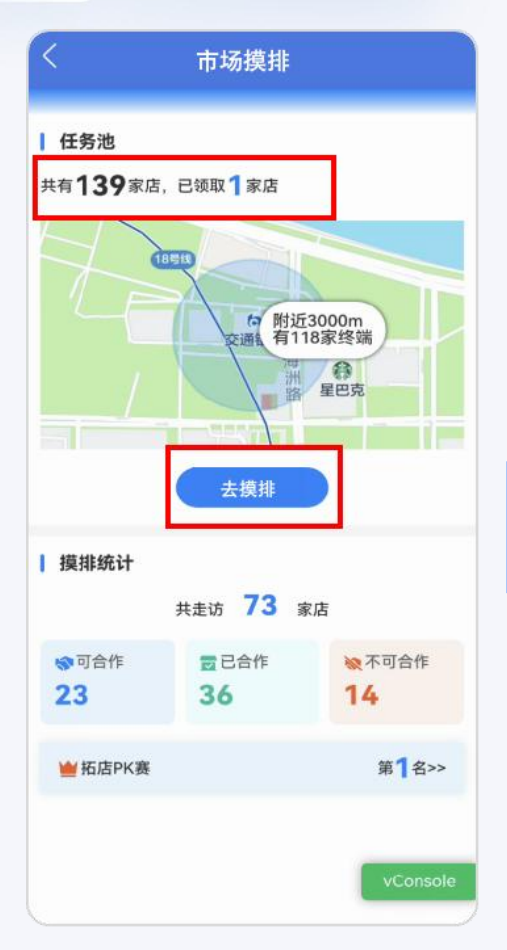

1、查看派给自己的任务量,若 未领取任务,则去领取;点击 【去摸排】进入"我的任务"列 表,开始终端摸排

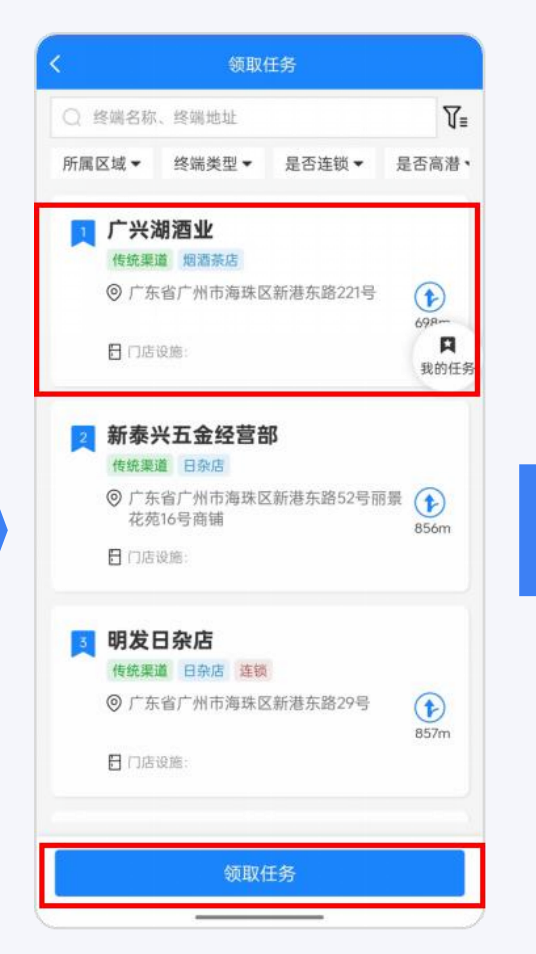

2、领取任务:选择终端,点击 【领取任务】完成领取

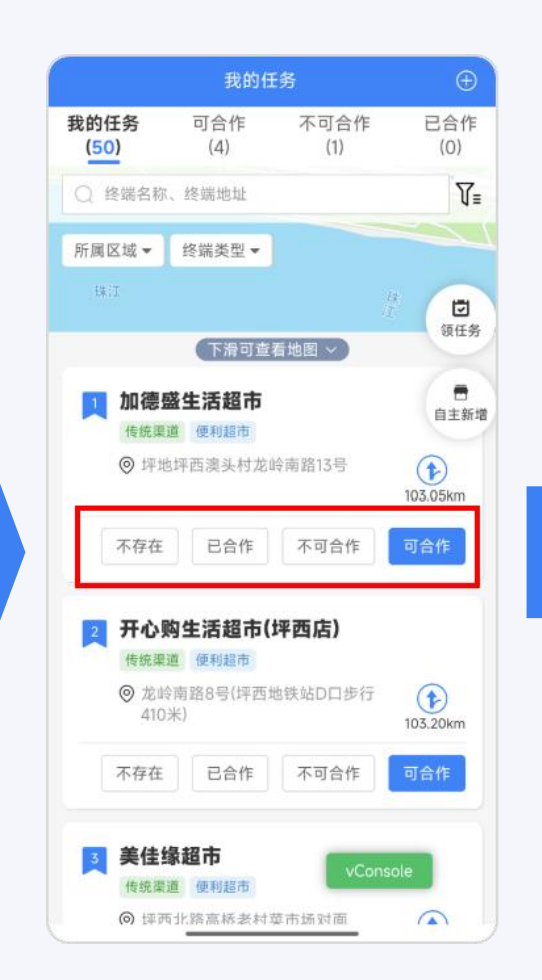

3、在"我的任务"列表,选择 终端并前往,根据实际情况选择 下方4个按钮,开始摸排

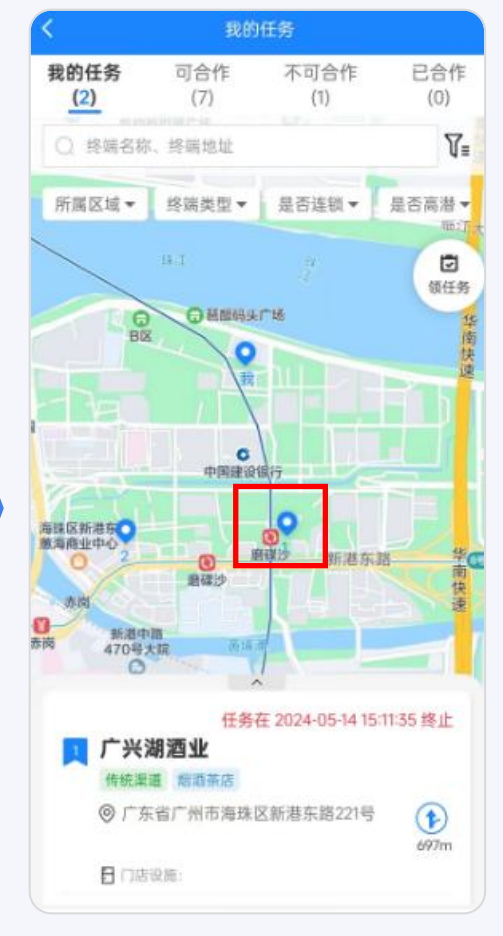

#### 4、点击查看地图,可切换为地 图模式查看终端的位置分布

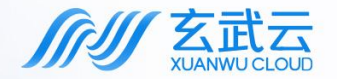

# 第2步:终端存在:【可合作】

#### 查看门店实际情况,如果终端符合要求,请点击【<u>可合作</u>】,进入详情页面 填写信息并提交,完成返回到任务列表

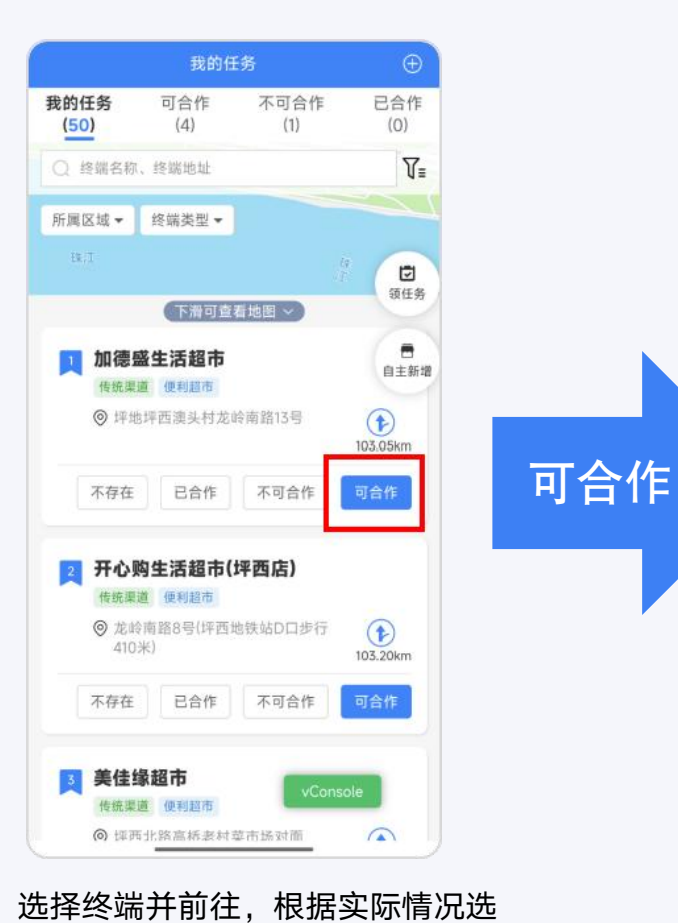

择下方4个按钮,开始摸排

| 基本信息    |                    |
|---------|--------------------|
| 20 mm   |                    |
| *终端企业命名 | 加德盛生活超市            |
| 行政区域    | 广东深圳市龙岗区坪地街道~      |
| *详细地址   | 坪地坪西澳头村龙岭南路13号♥    |
| 终端渠道    | ~                  |
| 终端类型    | ~                  |
| 终端标签    |                    |
| 终端级别    | ~                  |
| 经营信息    |                    |
| 终端面积    | 请输入 m <sup>2</sup> |
| 收银台数量   | 请输入 个              |
| 终端内设备   | ~                  |
| 终端内在售产品 | 品 输入多个请用、分限        |

点击可合作,进入终端的详情,根据实际情况,填入信息,完成后点击提交

玄武云科技控股有限公司 Xuan Wu Cloud Technology Holdings Limited XUAN WU CLOUD TECHNOLOGY HOLDINGS LIMITED

. . . .

· · · · ·

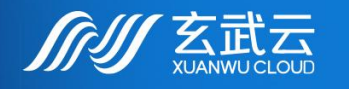

•••••

# 感谢您的观看

THANKS FOR WATCHING

此智能更进一步

玄武云科技控股有限公司 Xuan Wu Cloud Technology Holdings Limited